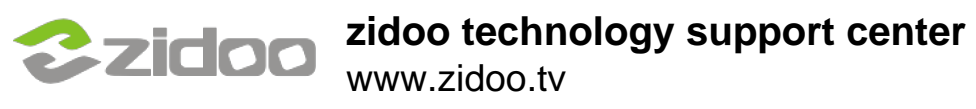

## First setup android sdk, use the following guideline:

http://www.howtogeek.com/125769/how-to-install-and-use-abd-theandroid-debug-bridge-utility/

In the System Settings find the Developer options.If there isn't the option or the options not show,see step2 to enable the Developer options

| s | Settings |                      |          |                |  |  |  |  |
|---|----------|----------------------|----------|----------------|--|--|--|--|
|   | Device   |                      |          |                |  |  |  |  |
|   | Ψ        | USB                  | •        | Display        |  |  |  |  |
|   | ٠        | Sound & notification | <b>:</b> | Storage        |  |  |  |  |
|   | Ť        | Apps                 | <b>±</b> | Users          |  |  |  |  |
|   | Person   |                      |          |                |  |  |  |  |
|   | ô        | Security             |          | Accounts       |  |  |  |  |
|   |          | Language & input     | ٥        | Backup & reset |  |  |  |  |
|   | System   | 1                    |          |                |  |  |  |  |
|   | ©        | Date & time          | ÷        | Printing       |  |  |  |  |
|   | 0        | Developer options    | 0        | About device   |  |  |  |  |

In system settings.find the About device->Build number and click on the Build number box seven times.

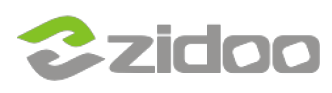

|   |                                                                                            | Ð | 7:42 PM |
|---|--------------------------------------------------------------------------------------------|---|---------|
| ÷ | About device                                                                               |   | ۹       |
|   | Status<br>Status of the bluetooth, network, and other information                          |   |         |
|   | Legal information                                                                          |   |         |
|   | Model number<br>ZIDOO_X6 Pro                                                               |   |         |
|   | Android version<br>5.1.1                                                                   |   |         |
|   | Baseband version<br>Unknown                                                                |   |         |
|   | Kernel version<br>3.10.0<br>xiaoweihua@Zidoobeta #16<br>Mon Mar 7 16:33:38 CST 2016        |   |         |
|   | Build number<br>rk3368_box-userdebug 5.1.1 LMY48G eng.xiaoweihua.20160316.093853 test-keys |   |         |
|   | You are now 3 steps away from being a developer.                                           |   |         |
|   |                                                                                            |   |         |

## The Developer options will display on Settings now.

|    |          |                      |    |                |  | 7:43 PM |  |
|----|----------|----------------------|----|----------------|--|---------|--|
| Se | Settings |                      |    |                |  |         |  |
|    | Device   |                      |    |                |  |         |  |
|    | Ψ        | USB                  | ø  | Display        |  |         |  |
|    | ۰        | Sound & notification |    | Storage        |  |         |  |
|    | ĕ        | Apps                 | ÷  | Users          |  |         |  |
|    | Personal |                      |    |                |  |         |  |
|    | ô        | Security             | 8  | Accounts       |  |         |  |
|    | ۲        | Language & input     | 4  | Backup & reset |  |         |  |
|    | System   | 1                    |    |                |  |         |  |
|    | 0        | Date & time          | ÷  | Printing       |  |         |  |
|    | 0        | Developer options    | () | About device   |  |         |  |

Open USB debugging and click OK.

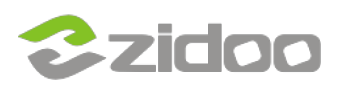

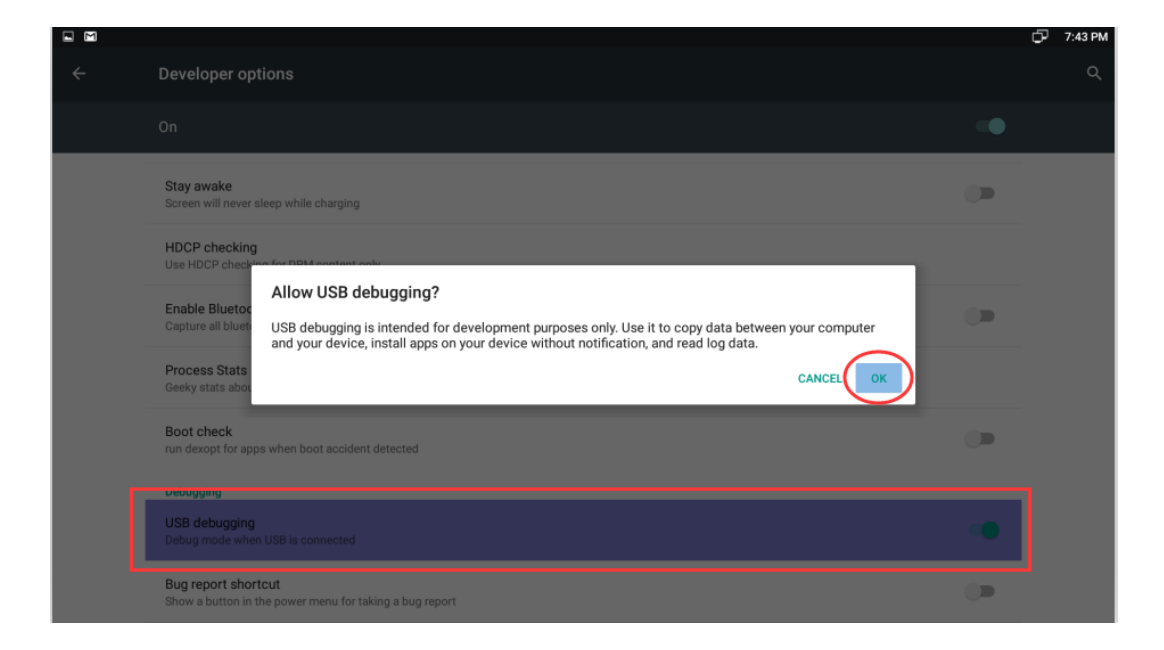

You can access the adb options now,(if it doesn't work yet,please reopen the USB debugging again).

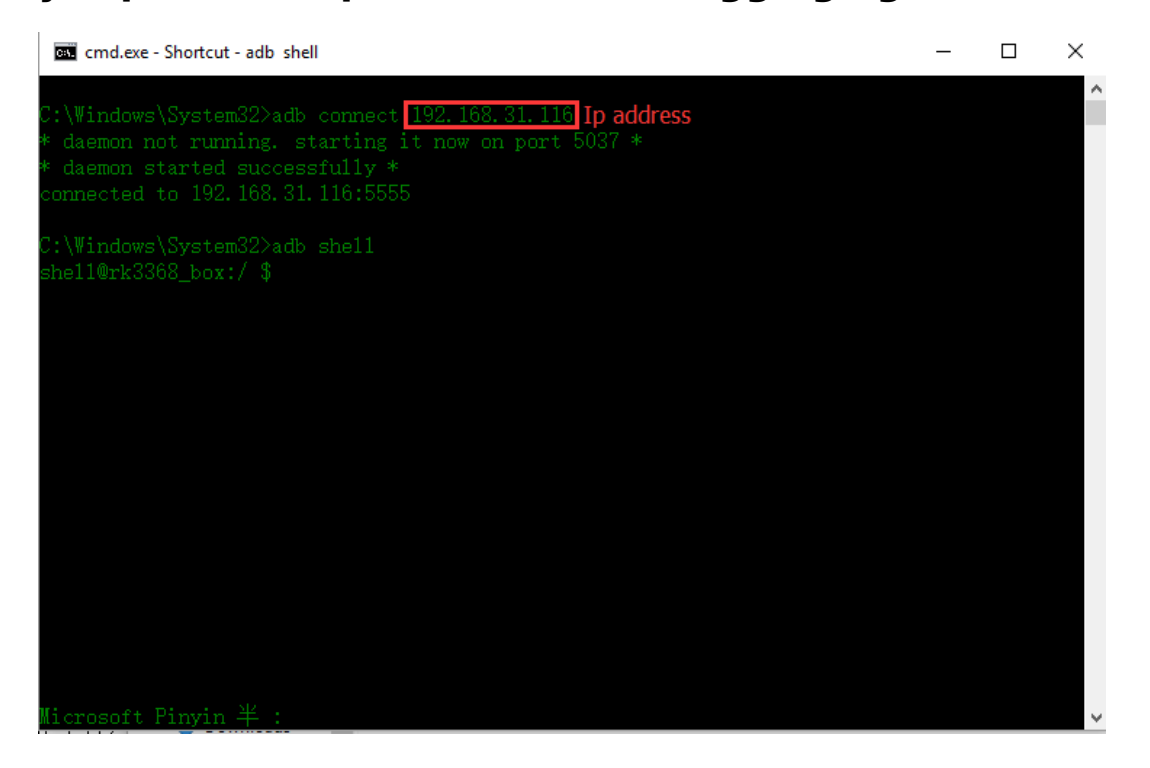